# **Online Payment Process**

Go to Website: https://www.aninditaonline.org.in/

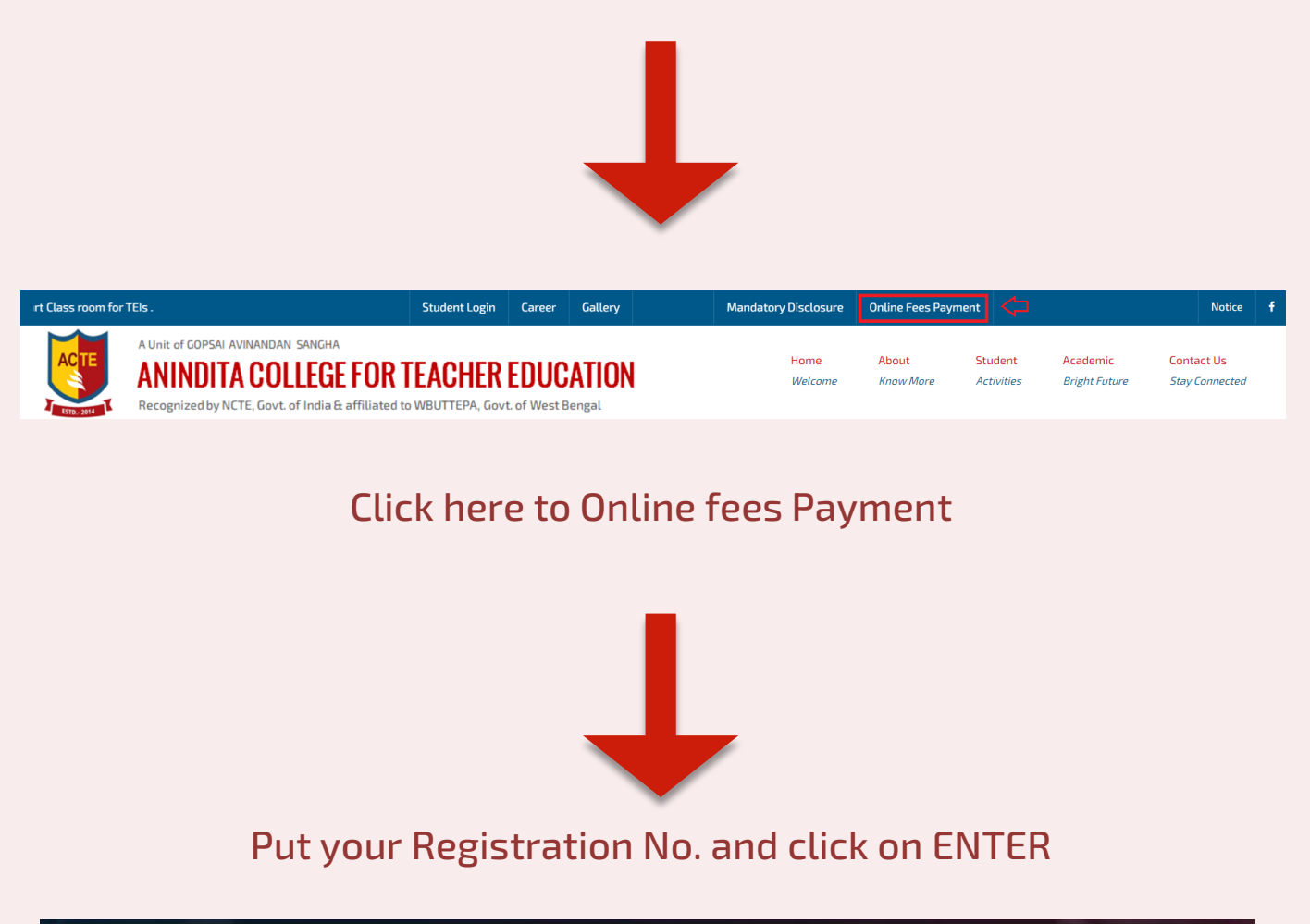

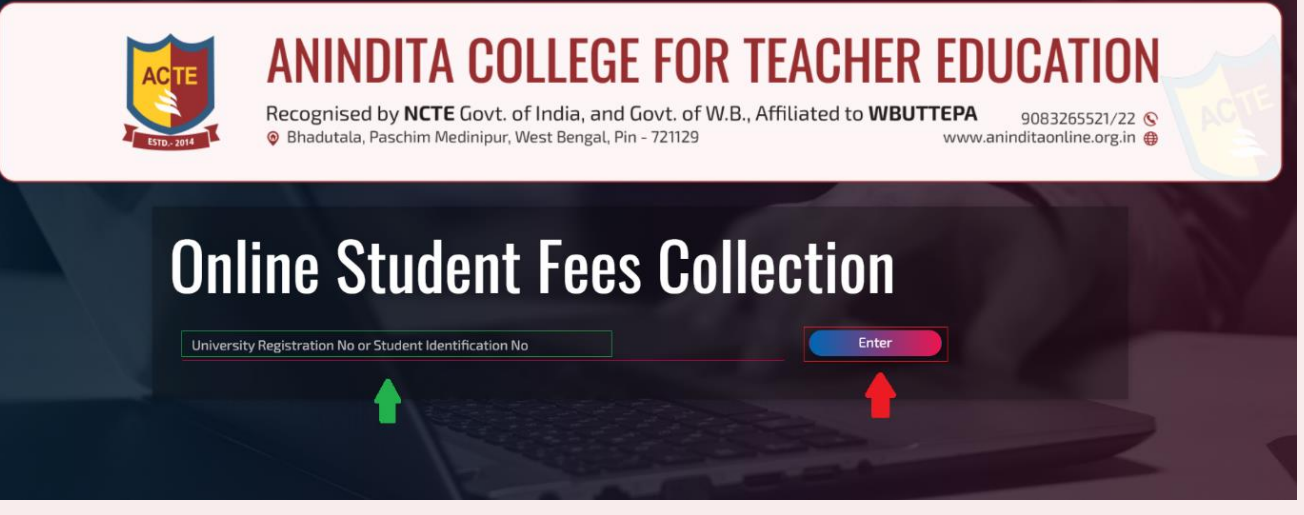

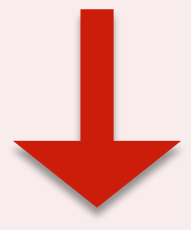

You will find your details here. In "Fees Details" section, in "Purpose" choose "all type", Session & Semester. Then click on "Proceed to online payment"

|                                                              | ONLINE - STUD                                                        | ENT FEES COLLECTION        |               |  |
|--------------------------------------------------------------|----------------------------------------------------------------------|----------------------------|---------------|--|
|                                                              |                                                                      |                            |               |  |
| DATE                                                         | 12/04/2022                                                           | YEAR                       | 2022          |  |
| APPLICATION FORM NO<br>DR<br>STUDENT<br>IDENTIFCATION NUMBER | 0065/22-23                                                           |                            |               |  |
| STUDENT                                                      | TEST                                                                 | B.ED                       |               |  |
| STUDENT DETAILS                                              |                                                                      | -                          |               |  |
| UG/PG                                                        | UG                                                                   |                            |               |  |
| ADDRESS                                                      | VILL-CHANDRAKONA,PO+PS-CHANDRAKONA,DIST-PASCHIM MEDINIPUR,PIN-721201 |                            |               |  |
| REGISTRATION NO                                              | 1256390567                                                           | ROLL NO                    | 0569-02569823 |  |
| FEES DETAILS                                                 |                                                                      |                            |               |  |
| PURPOSE<br>PLEASE SELECT THE<br>PURPOSE FIRST                | Hostel Fees<br>Sports Fees<br>Caution Money<br>Exam Fees             | (FOR MULTIF<br>KEY AND CLI |               |  |
| SESSION                                                      | 1st Year                                                             |                            | Semester 1 ~  |  |
| FEES STRUCTURER<br>AMOUNT & DETAILS<br>(ONLY FEES STRUCTURE) | 0                                                                    |                            |               |  |
| PAYABLE AMOUNT                                               |                                                                      |                            |               |  |
| PAYMENT MODE                                                 | ONLINE PAYMENT                                                       |                            |               |  |

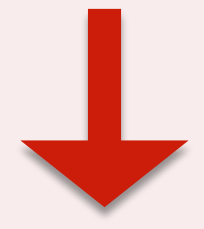

## **Proceed to Pay**

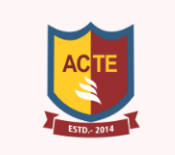

## **ANINDITA COLLEGE FOR TEACHER EDUCATION**

#### **ONLINE - STUDENT FEES COLLECTION**

| DOCUMENT NO | 00000172/22-23 | ONLINE TRACKING NO. | 202200270  |
|-------------|----------------|---------------------|------------|
| COURSE YEAR | 1ST YEAR       | SEMESTER            | SEMESTER 1 |
| FEES AMOUNT | R5. 0.00       |                     |            |
| Close       |                |                     |            |
|             |                |                     |            |

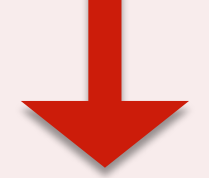

### Select Payment Method from the list shown and Pay Now

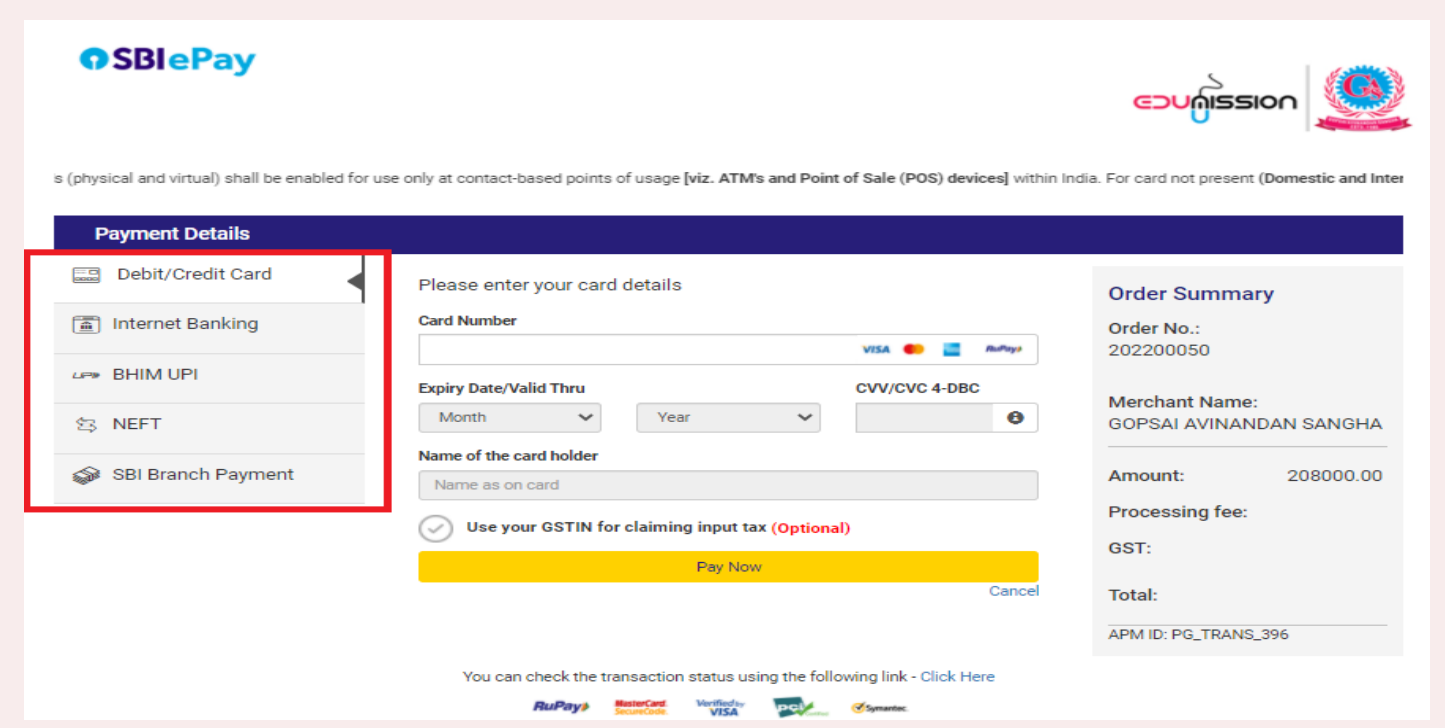

For any further help regarding online payment please call 7719356883